## 6-Mar-20 Change Password – Network/Computer

| GOAL                    | Show end users how to change their network/computer passwords |
|-------------------------|---------------------------------------------------------------|
| AUDIENCE                | All Staff                                                     |
| REQUIREMENTS            | 1.                                                            |
|                         |                                                               |
| AUTHOR                  | Shane Dahlstrom                                               |
| CREATED ON              | 6-Mar-20                                                      |
| <b>REVISION BY/DATE</b> | 6-Mar-20                                                      |

**NOTE:** These instructions are for changing a computer password that you already know – if you are having trouble logging on with existing password – please contact ICT Helpdesk on 91943224

Once you are successfully logged onto your computer press Ctrl-Alt-Del on your keyboard. You will be presented with a screen similar to the one shown below. Click on '**Change a password...**'

|   | <ul> <li>Losk this computer</li> <li>Switch User</li> <li>Log off</li> <li>Change a paswork.</li> <li>Start Task Manager</li> </ul> | * |
|---|----------------------------------------------------------------------------------------------------|---|
| C | Cancel                                                                                                    |   |

<u>NOTE:</u> this picture shows a Windows 7 computer, however this process is exactly the same on Windows 10, Windows 10 just will not have the "Windows 7 Professional" logo at the bottom of the screen

Now you will see a screen similar to this.

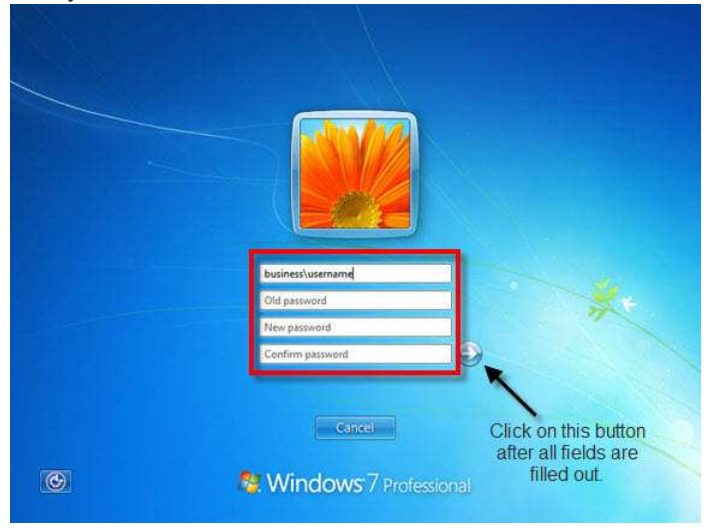

In the 'Old Password' box enter your current password, then enter your 'New Password', and again in 'Confirm New Password' field. Then click on the blue arrow pointing right.

**NOTE:** Passwords will require at minimum a capital letter, lower case letter and a number or special character, they will need to be 8 characters long You should then receive a message stating that you have successfully changed your password, similar to this:

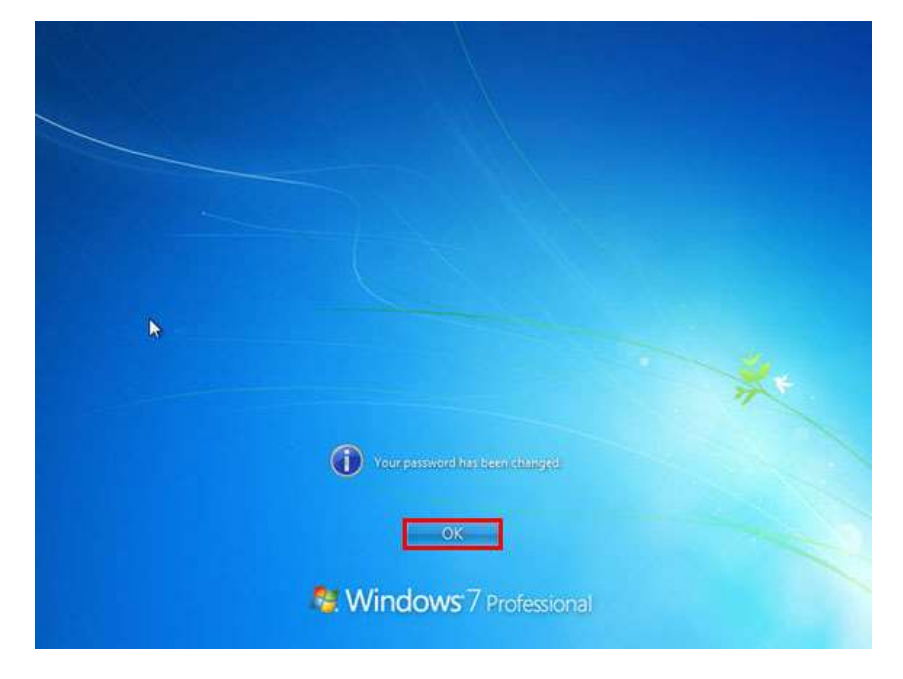

Please contact <u>itsupport@kamsc.org.au</u> if you have any issues with the process.